# LMS 대리출석차단시스템 생체인증(Face ID) 오류 조치 안내

## 원격교육지원센터

2021. 11.

## LMS 생체인증 오류 시 조치 방법

1. PC나 모바일앱이 아닌 패드로 코스모스앱에 접속하여 생체인증 진행시 발생하는 오류에 적용됩니다.

2. 패드설정에서 Face ID 및 암호 사용을 활성화 해주세요.

3. 코스모스 앱의 Face ID를 활성화 해주세요.

4. 코스모스 앱을 실행하여 [더보기]에서 본인인증관리-외부얼굴인증사용 을 비활성화 해주세요.

5. 각 패드의 운영체제에 따라 일부 사용이 제한될 수도 있습니다.

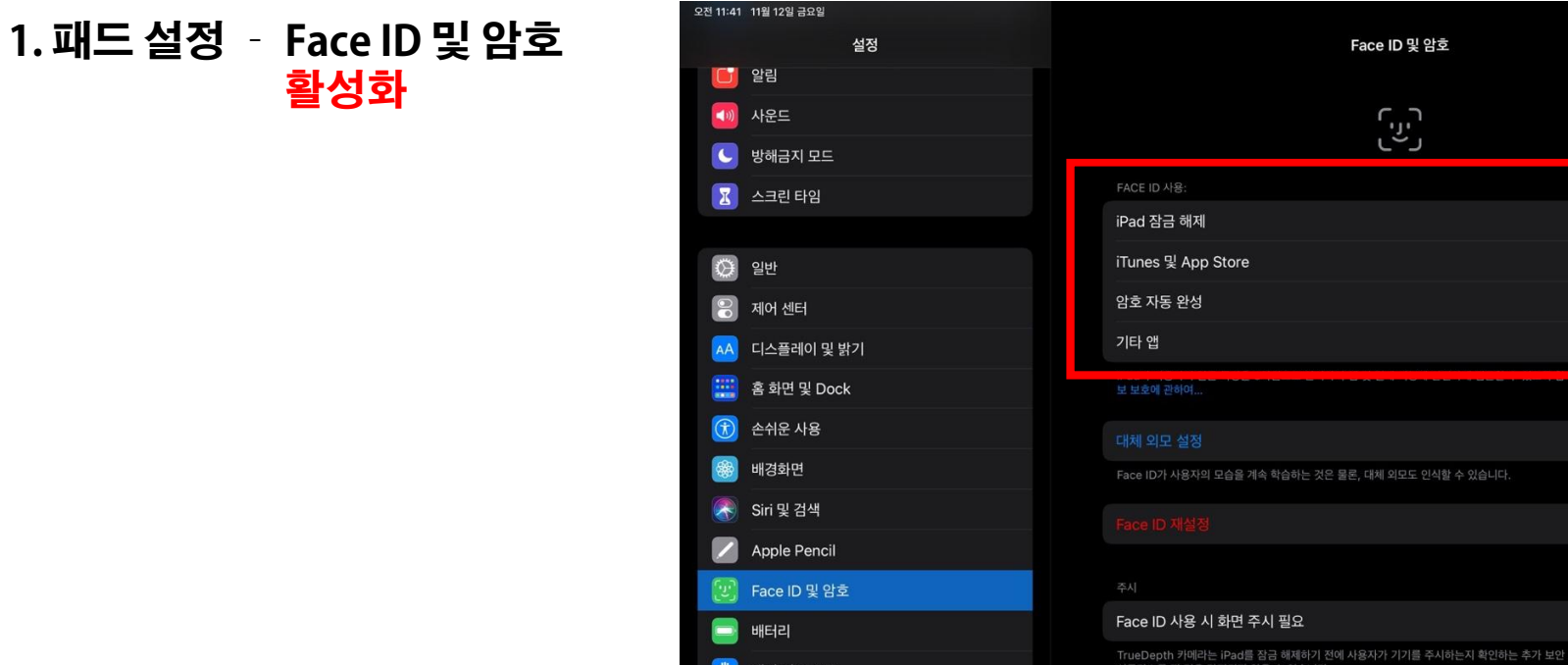

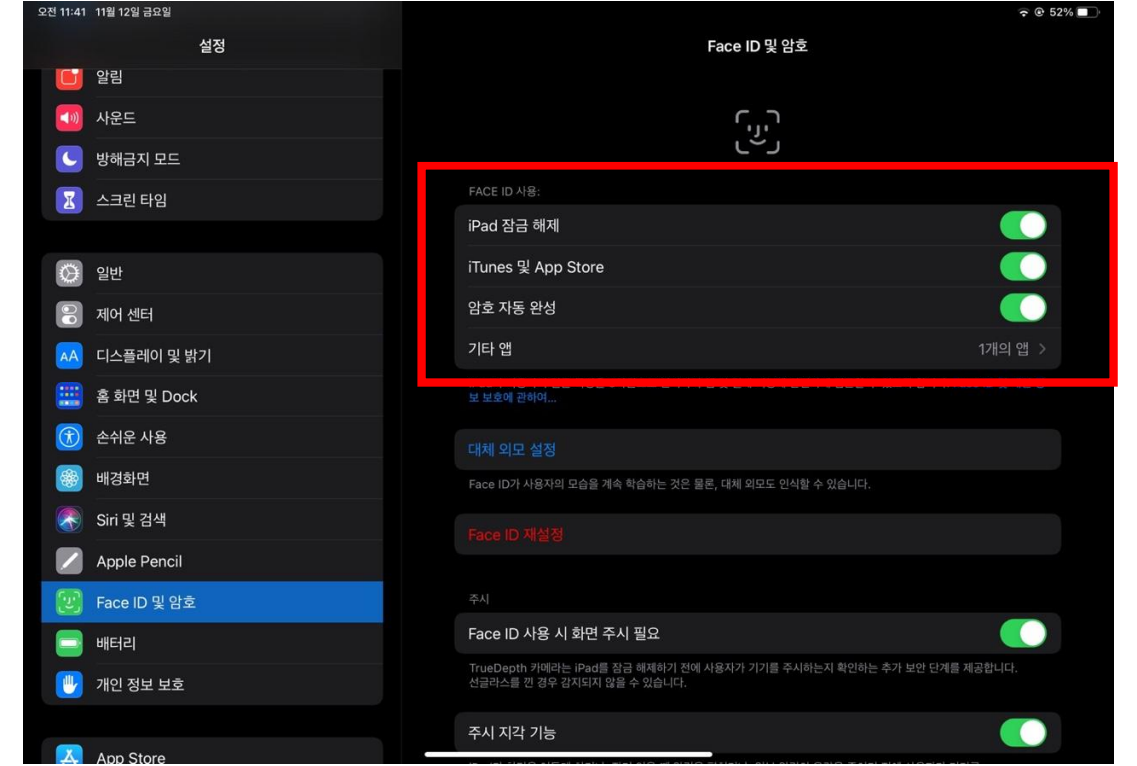

#### 2. 앱설정 - 코스모스 앱 관리 - Face ID 활성화

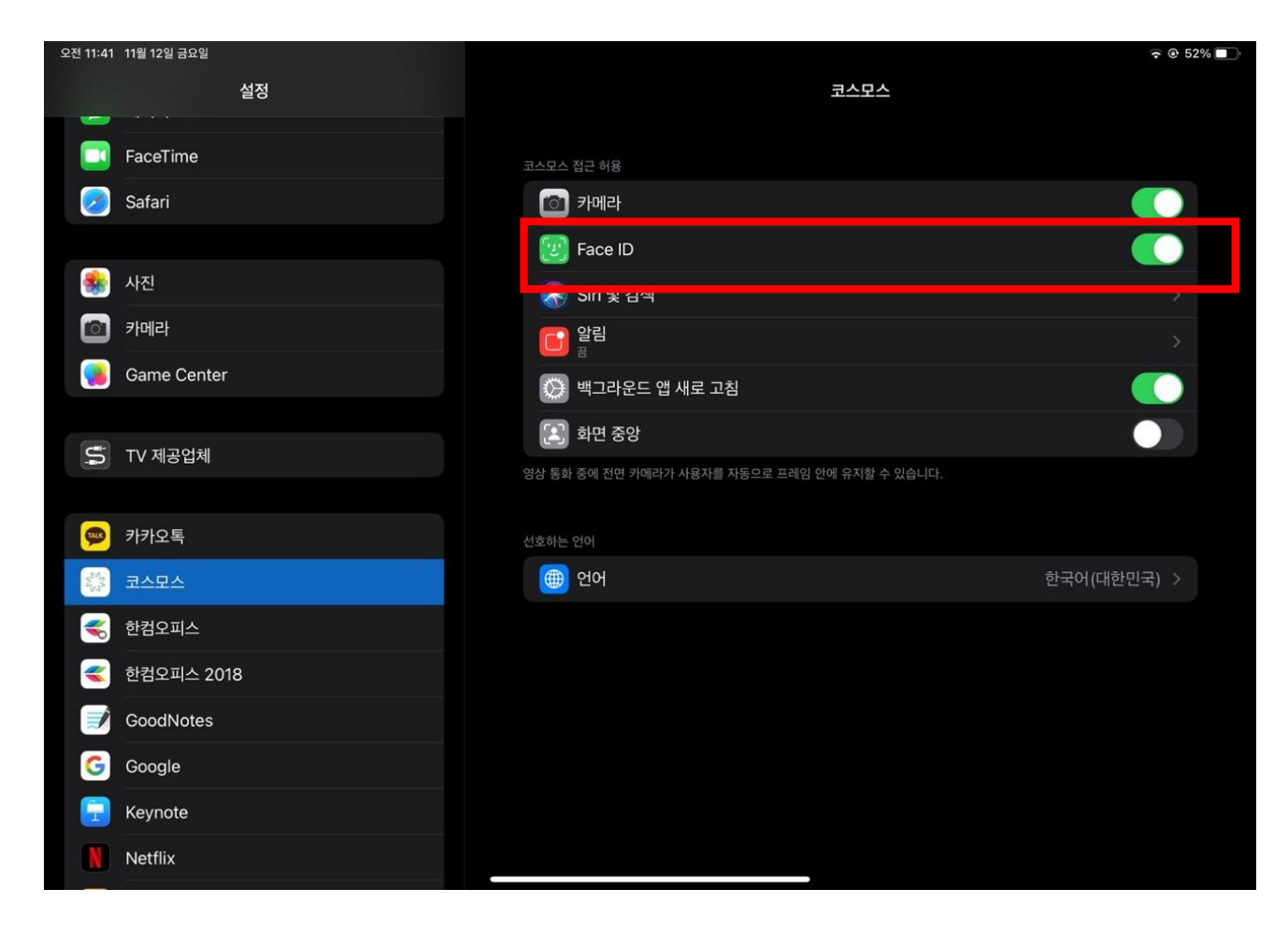

### 3. 코스모스 앱실행 - 더보기 - 외부 얼굴 인증 사용 비활성화

| 오전 11:40 11월 12일 금요일 |                      | œ 52% <b>■</b> | 오전 11:40 11월 12일 금요일 |             | 중          |
|----------------------|----------------------|----------------|----------------------|-------------|------------|
|                      | 더보기                  |                | <                    | 외부 얼굴 인증 사용 |            |
| <tr ○     공지사항       |                      | >              |                      |             |            |
| Q&A                  |                      | >              | 외부 얼굴 인증 사용          |             | $\bigcirc$ |
| @ 여어                 |                      | 하국             |                      |             |            |
| ○ 알림                 |                      | >              |                      |             |            |
|                      |                      |                |                      |             |            |
| () 프로그램 정보           |                      | >              |                      |             |            |
| · 문의아기<br>· 보이이즈 과기  |                      | >              |                      |             |            |
|                      |                      | >              |                      |             |            |
|                      | 본인인중 서비스<br>외부 얼굴 인종 |                |                      |             |            |
| () 홈 () 대회           | 으 알림 🛗 일정            | 더보기            | 수 홈 🚫 대화             | 🖞 धेव 🛗 धेळ | 대보기        |